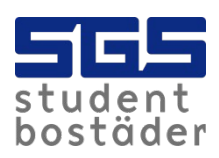

## SGS Hemma

- Se till att bredbandsroutern eller datorn är korrekt ansluten till nätverksuttaget i väggen.
- Har ni <u>Flera uttag i lägenheten</u> är endast ett av nätverksuttagen aktivt.
- Om du inte kan komma åt <u>https://hemma.sgs.se</u> kan du prova följande adress <u>http://10.60.0.1</u>.
- Kontakta <u>Datanätgruppen</u> om du inte når SGS Hemma.

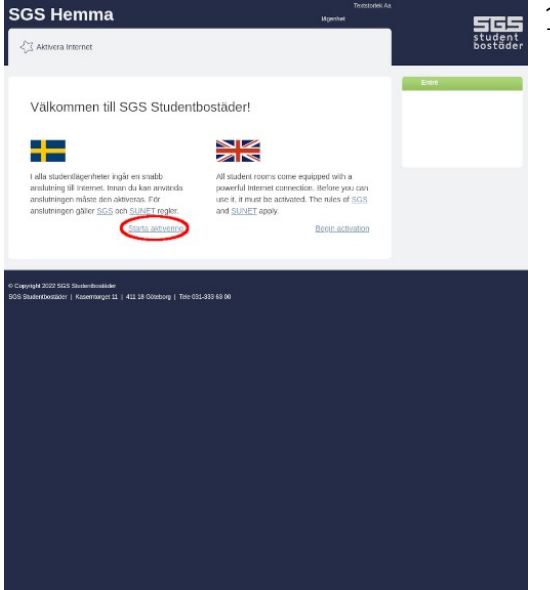

1. Klicka på starta aktiveringen.

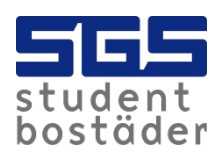

| 3S Hemma                                                                                                    |                                                        | 50           |
|----------------------------------------------------------------------------------------------------|--------------------------------------------------------|--------------|
| 3 Aktivera Internet                                                                                                    |                                                        | stud<br>bost |
| Kund                                                                                                    |                                                        | Entre        |
| The exchange and                                                                                                    |                                                        |              |
| Type or tryteserous                                                                                                    |                                                        |              |
| Kurdvammer (                                                                                                    |                                                        |              |
| Utifyedaan<br>(yyy-tim-dd)<br>Om da redan nu ver när da kommer att tamma lägenheten, rekommenderar<br>det tar. Di kammer anslatningen sattamasikk avaktaas, och da sakesställer<br>hyrespäst använder analaningen i dit nosm. Om du har ett allovidarkism<br>bana tätte tumt. | vi att du anger<br>att inte nästa<br>akt, så lämnar du |              |
|                                                                                                    | bilsta                                                 |              |
|                                                                                                    | -                                                      |              |
| igit 2022 SGS Studentbouilder<br>atertboxtbott   Kasemmerget 11   411 38-00xborg   Tele 031-333 63 00                                                                                                    |                                                        |              |
|                                                                                                    |                                                        |              |
|                                                                                                    |                                                        |              |
|                                                                                                    |                                                        |              |
|                                                                                                    |                                                        |              |
|                                                                                                    |                                                        |              |
|                                                                                                    |                                                        |              |

2. Välj typ av hyresavtal.

3. Skriv ditt kundnummer som finns i hyresavtalet.

4. Utflyttsdatum kan lämnas blankt om du inte vet utflyttsdatumet.

| Aktivera Internet Ansvarig unge vem som är ansvarig innehar hyroskorraktet. Grnamn Lettannn Lettannn Lettannn Lettannn |                                                                                                    |
|----------------------------------------------------------------------------------------------------|----------------------------------------------------------------------------------------------------|
| Aktivera Internet Ansværig unge vem som är ansvarig nehar hyreskontraktet. ömænn fitermamn ersonnummer                 | n peson som                                                                                                    |
| Ansvarig<br>Inge vem som är ansvarig<br>Innehar hyreskontrokket,<br>ömann<br>fremann<br>rersonnummer                   |                                                                                                    |
| Ansvarig<br>Inge vem som är ansvarig<br>Innehar hyrroskontraktet.<br>Simann<br>fiternamn<br>versonnummer               |                                                                                                    |
| Ansvarig<br>unge vem som är ansvarig<br>nnehar hyreskontraktet.<br>örnamn<br>ftermamn<br>ftersonnummer                 |                                                                                                    |
| Ansvärig unge vom som är ansvarig undhar hyreskontraktet. förnamn fremamn fremamn                                      | n person som                                                                                                    |
| inge vem som är ansvarig<br>inohar hyveskontraktet,<br>örnamn<br>ifternamn<br>versonnummer                             | n person som                                                                                                    |
| ömamn                                                                                                    |                                                                                                    |
| fternamin ersonnummer                                                                                                  |                                                                                                    |
| ersonnummer                                                                                                    |                                                                                                    |
|                                                                                                    |                                                                                                    |
|                                                                                                    |                                                                                                    |
| avAt                                                                                                    | Nästa                                                                                                    |
|                                                                                                    | Contract of the second second s |

5. Fyll i dina kontaktuppgifter. Personumret ska vara i formatet ååmmdd-nnnn.

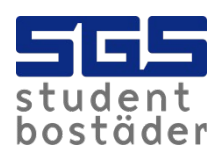

SGS Hemma

Aktivera Internet

**Bekräft**a

orbinder mig att folja

mmer: 123456

att följa <u>SGS</u> och <u>SUNETS</u> regler. I SGS Studentbostäder behandlar mina uppj eringen bara gäller i din nuvarande lägenhet.

ding@sgs.se

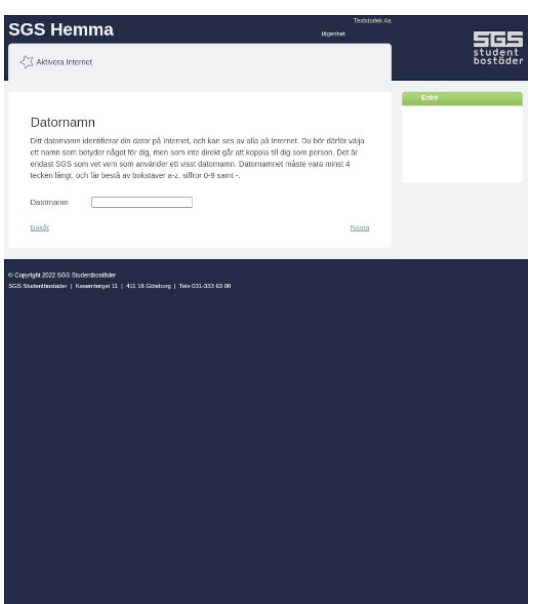

6. Datornamnet måste vara minst fyra tecken långt och bestå av bokstäver och siffror. Inga specialtecken tillåts.

7. Sista steget är att godkänna SGS och SUNETS regler.

8. Klicka på bekräfta för att slutföra registreringen.

student bostäder

Ett fel uppstod när din anslutning skulle aktiveras. Vänligen kontrollera att du angivit korrekt information. (Detta kan också hända om ditt valda datornamn redan används av någon annan.) Kontakta <u>Datanätgruppen</u> om ett fel uppstod när anslutningen skulle aktiveras.